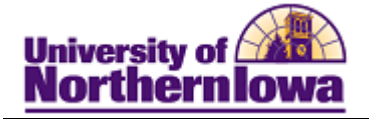

## Removing a Student from a Student Group

**Purpose:** Students may need to be removed (Inactivated) from Student Groups for various reasons. These instructions show how to inactivate a student from a student group (CIEP – Cultural and Intensive English Program) to indicate the student is no longer a CIEP student.

| Step | Action                                                                                                    |
|------|----------------------------------------------------------------------------------------------------|
| 1.   | Navigate to the <b>Student Groups</b> page. Select <b>Main Menu &gt; Records and Enrollment &gt;</b><br><b>Career and Program Information &gt; Student Groups</b> |
|      | <i>Tip:</i> You may wish to add this page to your Favorites for easier access.                                                                                    |
|      | Favorites Main Menu > Records and Enrollment > Career and Program Information > Student Groups                                                                    |
|      | Student Groups                                                                                                    |
|      | Enter any information you have and click Search. Leave fields blank for a list of all values.                                                                     |
|      | Find an Existing Value                                                                                                    |
|      | Maximum number of rows to return (up to 300): 300                                                                                                    |
|      | ID: begins with 🗸                                                                                                    |
|      | Campus ID: begins with 👻                                                                                                    |
|      | National ID: begins with 👻                                                                                                    |
|      | Last Name: begins with 👻                                                                                                    |
|      | First Name: begins with 👻                                                                                                    |
|      | Include History Correct History Case Sensitive                                                                                                    |
|      | Search Clear Basic Search E Save Search Criteria                                                                                                    |
| 2.   | Enter <i>search criteria</i> . For example, enter the student's six digit UNI ID in the ID field. Click the <b>Search</b> button.                                 |
|      | Result: Student Groups page displays.                                                                                                    |

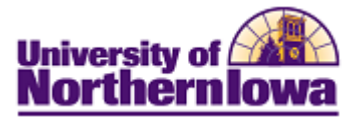

| Step | Action                                                                                       |
|------|----------------------------------------------------------------------------------------------|
| 3.   | On the <b>Student Groups</b> page, navigate to the student group you wish to remove (in this |
|      | example, CIEP). Click the Add Row 🛨 button in the <i>Effective Date</i> area (NOTE: This is  |
|      | the lower <b>Add Row</b> button associated with this particular Student Group).              |
|      | Student Groups                                                                               |
|      | Pam Panther ######                                                                           |
|      | Find   View All First I of 1 D Last                                                          |
|      | *Academic Institution: UNICS University of Northern Iowa                                     |
|      | *Student Group: CIEP C CIEP                                                                  |
|      | Find   View All First 4 of 1 E Last                                                          |
|      | *Effective Date: 09/06/2010 🕨 *Status: Active -                                              |
|      | Comments                                                                                     |
|      |                                                                                              |
|      |                                                                                              |
|      |                                                                                              |
|      |                                                                                              |
|      | Last Update Date/Time: 09/06/2011 2:36:03PM Updated By: rajones Type: Manual                 |
|      | Save Return to Search Notify Diplate/Display Include History                                 |
| 4    | Complete the following:                                                                      |
| 1.   | • Effective Date – Defaults to today's date. May be changed.                                 |
|      | • Status – Select Inactive.                                                                  |
|      | Student Groups                                                                               |
|      | Pam Panther ######                                                                           |
|      | Find   View All First III 1 of 1 III Last                                                    |
|      | *Student Group: CIEP Q CIEP                                                                  |
|      | Find I View All First 1 of 1 Last                                                            |
|      | *Effective Date: 09/06/2010 B *Status: Inactive -                                            |
|      | Comments                                                                                     |
|      |                                                                                              |
|      |                                                                                              |
|      |                                                                                              |
|      |                                                                                              |
|      | Last Update Date/Time: 09/06/2011 2:36:03PM Updated By: rajones Type: Manual                 |
| 5.   | Click the Save Save button                                                                   |
|      | chek the buve button.                                                                        |
|      | Result: The Student Group has been inactivated.                                              |